## Having You already completed your Respect in Sport Parent Course and you are having trouble adding a Child to you Respect in Sport Account?

- 1) Log in to website: <u>https://omhahockeyparent.respectgroupinc.com/koala\_final/</u>
- 2) Log in

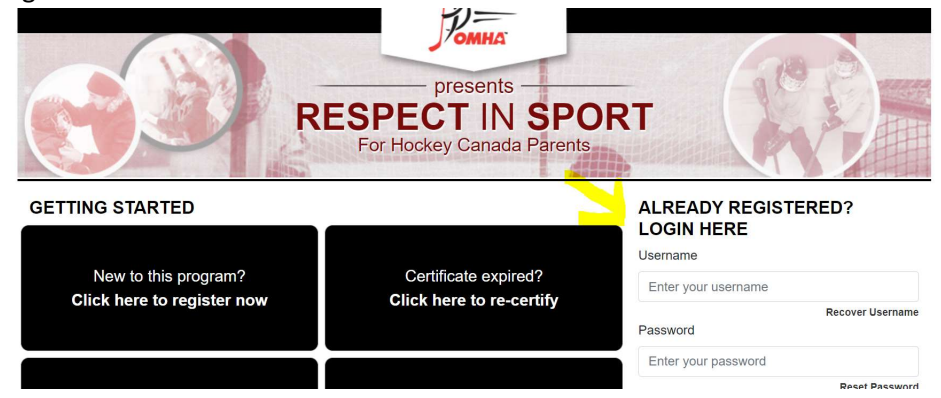

3) Click on Profile

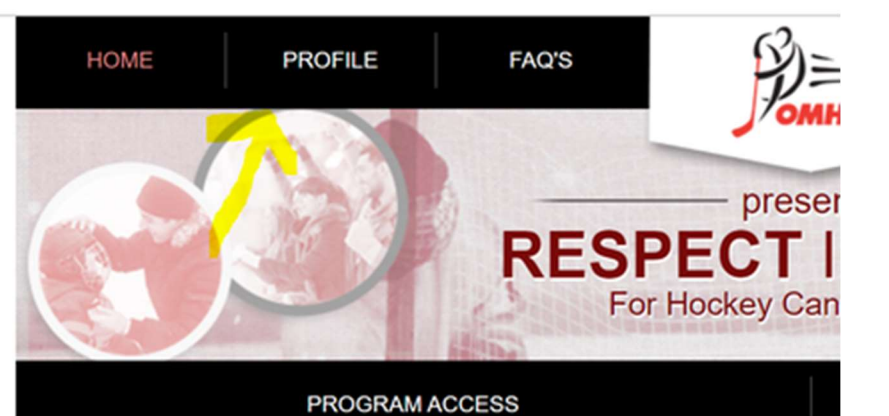

4) Click on Child Management

5)

| Profile Creation Date:<br>October 8th, 2012 @ 9:                                                      | 46 am (EST) Od                               | ist Login:<br>ctober 19th, 2023 @ 7:23 am (EST)       | Last Completed Moo<br>Completion Survey | dule/Section:<br>//Completion Survey Cycle 1 | Certification #: |
|----------------------------------------------------------------------------------------------------|----------------------------------------------|-------------------------------------------------------|-----------------------------------------|----------------------------------------------|------------------|
| Current Certification Date<br>April 23rd, 2014                                                        | 9:<br>                                       |                                                       |                                         |                                              |                  |
| Profile Information                                                                                   | Reset Password                               | Certificate and Takeaways                             | Payment Receipt                         | Privacy Policy                               |                  |
|                                                                                                    |                                              |                                                       |                                         |                                              |                  |
| Profile Inform                                                                                        | nation                                       |                                                       |                                         |                                              | * Required fiel  |
| Profile Inform                                                                                        | nation                                       | when you registered your accou                        | nt.                                     |                                              | * Required fiel  |
| Profile Inform<br>This section lists all in<br>Account Information                                    | nation<br>formation provided<br>Child Manage | when you registered your accou<br>ment Re-certify Now | int.                                    |                                              | * Required fiel  |
| Profile Inform<br>This section lists all in<br>Account Information<br>First Name*                     | nation<br>formation provided<br>Child Manage | when you registered your accou<br>ment                | nt.                                     |                                              | * Required fiel  |
| Profile Inform<br>This section lists all in<br>Account Information<br>First Name *<br>Ck on Add Child | formation provided<br>Child Manage           | when you registered your accou<br>ment                | nt.                                     |                                              | * Required fiel  |
| Profile Inform<br>This section lists all in<br>Account Information<br>First Name *<br>ck on Add Child | formation provided<br>Child Manage           | when you registered your accou                        | nt.                                     |                                              | * Required fiel  |
| Profile Inform<br>This section lists all in<br>Account Information<br>First Name *<br>ck on Add Child | nation<br>formation provided<br>Child Manage | when you registered your accou                        | nt.                                     |                                              | * Required fiel  |